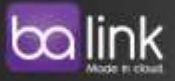

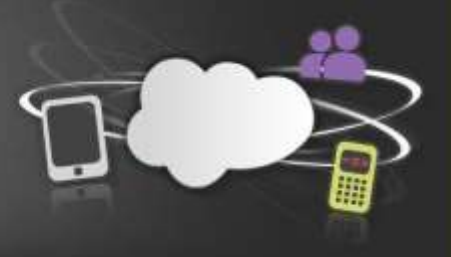

# **Quote Editor Templates Management Guide**

For version 2.105

Use this document to create and edit Quote Editor templates for quotes PDF documents creation.

For other documentation about Quote Editor, refer to Quote Editor page in Salesforce AppExchange:

(https://appexchange.salesforce.com/listingDetail?listingId=a0N30000001rAGOEA2)

# Introduction

Balink's Quote Editor helps transform the Salesforce standard Quote into a highly effective tool for making quotations with enhanced and customizable product search and grid modules, and an advanced Quote Template, fully embedded into Salesforce Quote.

For support contact us at <a href="mailto:support@balink.net">support@balink.net</a> or visit our website: <a href="http://www.balink.net">http://www.balink.net</a>

# Content

Quote Editor Templates Management Guide

Introduction

Content

Create Template

Edit Template

Quote layout

- 1. Template Info
- 2. Preamble / Post Face
- 3. Options
- 4. Header / Footer
- 5. CSS

Set Default Template

Examples of Templates CSS code

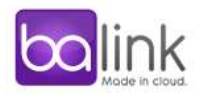

### **Create Template**

- 1. Open "Quote Editor" App.
- 2. Open "Templates" Tab.
- 3. Click "New" button.
- 4. Customize the template as explained in the next chapter, "Edit Template".

### **Edit Template**

Open "Templates" Tab in "Quote Editor" App, and select a template.

The template edit page contains these sections:

### **Quote layout**

Example for a one-page quote layout:

First Page Header
Quote Preamble
Quote Line Items table
Summary
Signature
Quote Post Face
First Page Footer

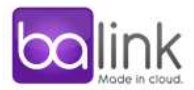

Example for a two-page quote layout:

| Page 1:                | Page 2:                |
|------------------------|------------------------|
| First Page Header      | Page Header            |
| Quote Preamble         | Quote Line Items table |
| Quote Line Items table | Summary                |
|                        | Signature              |
|                        | Quote Post Face        |
| First Page Footer      | Page Footer            |
|                        |                        |

### 1. Template Info

#### Template Name, Description

Active: Allows users to select this template for quotes.

### 2. Preamble / Post Face

<u>Quote Preamble</u>: Text to display above the Quote Line Items table.

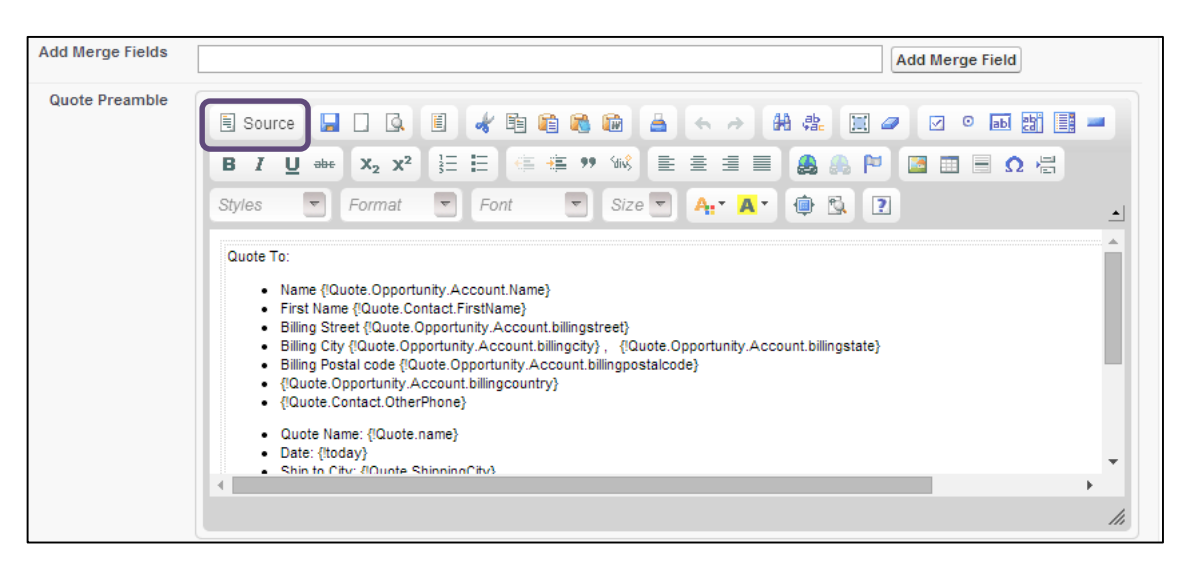

Fully supports HTML and CSS (Notice the "Source" button).

Use "Add Merge Fields" to Generate code for the field names and paste it in the edit box.

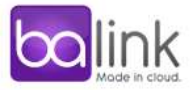

The quote preamble will be displayed only if the option "<u>Preamble Editable</u>" below is unchecked.

#### Quote Line Item Fields:

Select which fields should be displayed in the Quote's PDF document.

| Quote Line<br>tem Fields |                    | Add all | 10 items selected       | Remove all |
|--------------------------|--------------------|---------|-------------------------|------------|
|                          | Created Date       | + 📩     | ‡ Quantity              | - 1        |
|                          | Date               | +       | \$ Sales Price          | -          |
|                          | Deleted            | +       | ‡ Total Price           | -          |
|                          | Discount           | +       | ‡ Line Item Description | -          |
|                          | Index              | +       | ‡ Comments              | -          |
|                          | Last Modified Date | +       | Product - Product Cost  |            |
|                          | List Price         | +       | Total Price             | -          |
|                          | Optional           | + -     | \$ Unit Cost            | -          |

These fields may be different than the fields displayed in the Quote Grid edit page.

Add fields by drag and drop, or by the '+', '-' links.

Use the search box to easily find fields.

<u>Summary Options</u>: Select which fields will be displayed in the summary of the quote.

| Summary<br>Options | <ul> <li>Show Summary</li> <li>Show Tax</li> <li>Show Global Discount</li> <li>Show Shipping</li> </ul> |  |
|--------------------|----------------------------------------------------------------------------------------------------|--|
|--------------------|----------------------------------------------------------------------------------------------------|--|

<u>Signature</u>: Text to display under the quote table and summary, above Quote Post Face.

| Add Merge Fields | Add Merge Field                                        |
|------------------|--------------------------------------------------------|
| Signature        | E source 🖬 🗋 🐼 🛅 📽 隆 🚔 🖘 🗚 🏤 📰 🥔 💿 🔜 🔡 📑 🗕             |
|                  | $ \begin{array}{c ccccccccccccccccccccccccccccccccccc$ |
|                  | Thank you for your business     Signature              |
|                  | • Name<br>• Business Title<br>• Date                   |

Fully supports HTML and CSS (Notice the "Source" button).

Use "Add Merge Fields" to Generate code for the field names and paste it the edit box.

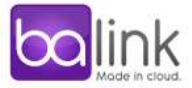

The quote signature will be displayed only if the option "<u>Signature Editable</u>" below is unchecked.

| Add Merge Fields | Add Merge Field                                                                                                    |
|------------------|----------------------------------------------------------------------------------------------------|
| Quote Post Face  | 🗏 Source 🔒 🗆 🕼 🐇 📽 🛍 🚔 🦘 🖗 🎎 📰 🥔 🕬 👪 📰                                                                                                    |
|                  | B <i>I</i> <u>U</u> ↔ X <sub>2</sub> X <sup>2</sup> ≟ ⊟ ∉ ₩ ₩ ≡ ≡ ≡ <b>8</b> ♣ ♠ № <b>⊠</b> ≡ Ω ∉                                                                                                    |
|                  | Styles 💌 Format 💌 Font 🔍 Size 🔍 🗛 🛪 🚇 🖏 💽                                                                                                    |
|                  | Terms and Conditions                                                                                                    |
|                  | PLEASE REVIEW THESE TERMS AND CONDITIONS (THIS "AGREEMENT") CAREFULLY AS IT CONSTITUTES A LEGAL AGREEMENT BETWI<br>"CUSTOMER") AND Balink CORPORATION ("Balink"). BY PURCHASING, DOWNLOADING, INSTALLING, OR OTHERWISE USING Balink FOR<br>"APPLICATION"), YOU HEREBY AGREE TO BE BOUND BY EACH OF THE TERMS AND CONDITIONS SET FORTH HEREIN. IF YOU DO NOT #<br>TERM OR CONDITION, YOU MAY NOT PURCHASE, DOWNLOAD, INSTALL, COPY OR OTHERWISE USE THE APPLICATION.                                                                                                    |
|                  | 1. USE OF APPLICATION WITH THE SERVICE. The Application provides the Customer with an interface between Customer's Salesforce a and services. In order to use the Application, Customer must subscribe for, and maintain in good standing, an Balink customer account (th Accordingly, Customer's use of the Application is, and shall be, subject to the terms and conditions set forth in Balink's end user services www.balink.net (the "EUSA"), which is incorporated herein by reference and which hereby is accepted by Customer. For purposes here "Service" set forth in Section 1 of the EUSA shall be amended to include the Application to the extent applicable (as determined by Balink is the service). |
|                  |                                                                                                    |
|                  | li li                                                                                                    |

<u>Quote Post Face</u>: Text to display at the end of the quote (Above page footer).

Fully supports HTML and CSS (Notice the "Source" button).

Use "Add Merge Fields" to Generates code for the field names and paste it the edit box.

The quote post face will be displayed only if the option "<u>Post Face Editable</u>" below is unchecked.

### 3. Options

| ▼ Options        |                                                                                              |  |
|------------------|----------------------------------------------------------------------------------------------|--|
| Print Options    | Page break after Header Page break before Footer                                             |  |
| Template Options | <ul> <li>Preamble Editable</li> <li>Signature Editable</li> <li>Postface Editable</li> </ul> |  |

Page break after Header, Page break before Footer.

<u>Preamble Editable</u>: Defines whether to use the template's preamble, or edit each quote preamble in "Print Setup" page.

<u>Signature Editable</u>: Defines whether to use the template's signature, or edit each quote signature in "Print Setup" page.

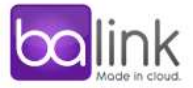

<u>Post Face Editable</u>: Defines whether to use the template post face, or edit each quote post face in "Print Setup" page.

### 4. Header / Footer

First Page Header, Page Header, First Page Footer, Page Footer:

Can be used to display company logo, company contact details etc.

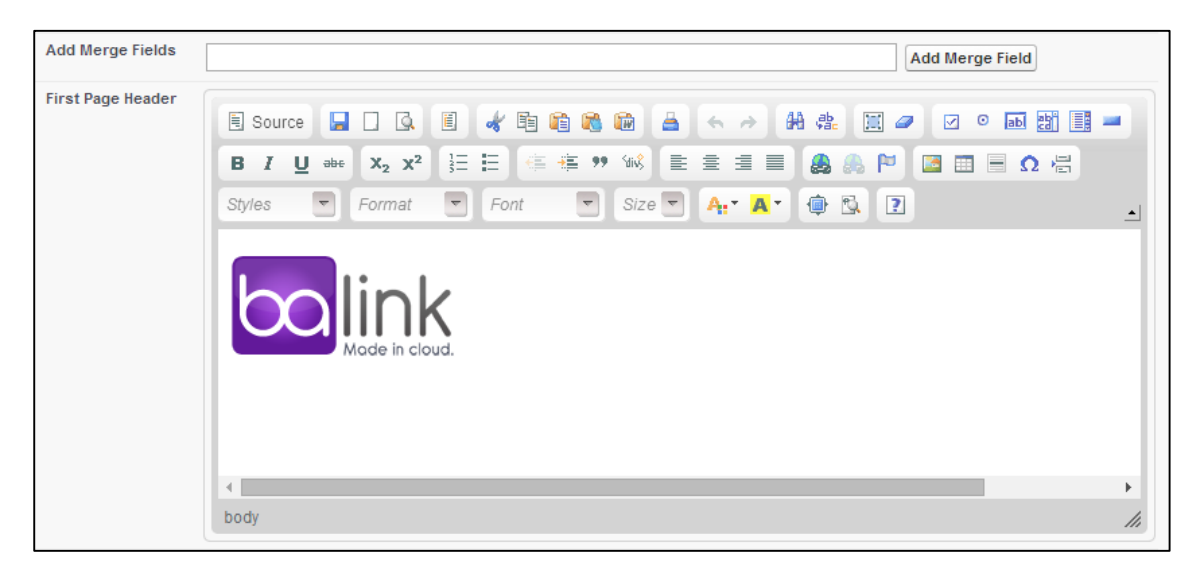

Text to display in the header of footer of the pages.

Fully supports HTML and CSS (Notice the "Source" button).

Use "Add Merge Fields" to Generates code for the field names and paste it the edit box.

### 5. CSS

Paste in a CSS code, to change the look of the Quote components in the PDF document.

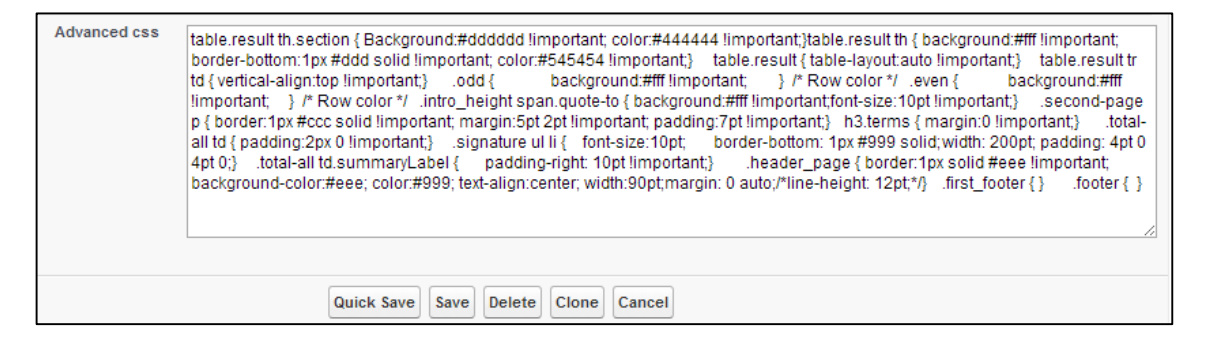

An example can be seen in the Basic Template that is included in Quote Editor package.

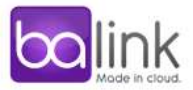

#### CSS Class Names:

| Custom                                                                                      | 1 CSS Prea                                                                                                    | mble            |                                                                                          |                    |                     |              |                  |
|---------------------------------------------------------------------------------------------|----------------------------------------------------------------------------------------------------|-----------------|------------------------------------------------------------------------------------------|--------------------|---------------------|--------------|------------------|
| <ol> <li>.intro_</li> <li>.heade</li> <li>.heade</li> <li>.heade</li> <li>.heade</li> </ol> | <ul> <li>.intro_height span.quote-to</li> <li>.header span.label</li> <li>.header span.value</li> <li>.header .quote-expires</li> </ul> |                 | ote To: Nam2<br>First Na<br>Billing S<br>Billing P<br>Billing P<br>is quote expires on 8 | is quote with ever | ry shipment in orde |              |                  |
| 1<br>Photo                                                                                  | Matwacturer                                                                                                    | Product<br>Name | Sales Price                                                                              | Quantity           | Subtotal            | Discount     | Total Price      |
| ©<br>[]                                                                                     | Samuung                                                                                                    | Galaxy S3 3     | 640,00 €                                                                                 | 1.00               | 640.00 €            | 0.00%        | 640.00 €         |
| Custor                                                                                      | m CSS Tabl                                                                                                    | le              | 420.00 %                                                                                 | 4                  | 42000 €             | <b>5</b> w 9 | action €1 660.00 |
| 1 table                                                                                     | eresult thisection                                                                                                    | n               | Sales Price                                                                              | Quantity           | Subtotal            | Discount     | Total Price      |
| 3 table                                                                                     | td.quoteLineIte                                                                                                    | emCell          | 100 000.00 €                                                                             | 4.00               | 400 000,00 €        | 0.00%        | 400 000,00 €     |
| <ul><li>4 table</li><li>5 table</li></ul>                                                   | .result tr td.tota<br>td.total .label_                                                                                                  | totalSection    | 5,00 €                                                                                   | 4.00               | 20.00 €             | 0.00%        | 20,00 €          |
| 6 table                                                                                     | td.total .value_                                                                                                    | totalSection    | 20 000 00 2                                                                              | 45.00              | 1 120 000,00 €      | Total Sector | rs €1,187,520.00 |

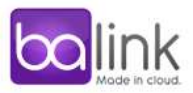

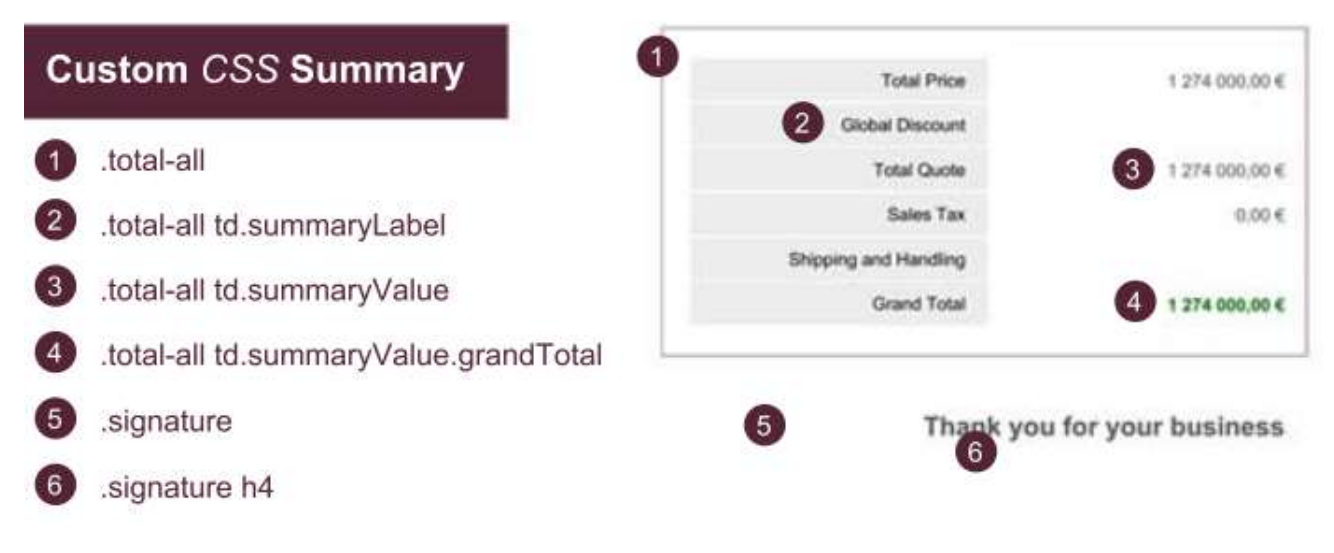

https://appexchange.salesforce.com/servlet/servlet.FileDownload?file=00P3000000FBCvJEAX

### Set Default Template

- 1. Open "QE Settings" Tab in "Quote Editor" App.
- 2. In the "Quote Product Calibration" section, select default template and save.
- 3. Refer to Customization Guide in Quote Editor page in Salesforce AppExchange, for more information.

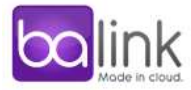

## **Examples of Templates CSS code**

• Basic Template

| ba                           | link<br>Mode in cloud  |          |             |             |                          |                    |                 |               |             |
|------------------------------|------------------------|----------|-------------|-------------|--------------------------|--------------------|-----------------|---------------|-------------|
| Gadgets                      |                        |          |             |             |                          |                    |                 |               |             |
| Product<br>Name              | Product<br>Description | Quantity | Sales Price | Total Price | Line Item<br>Description | Comments           | Product<br>Cost | Total Price   | Unit Cost   |
| GenWatt<br>Gasoline<br>300kW |                        | 1.00     | \$35,000.00 | \$35,000.00 |                          |                    |                 | \$35,000.00   |             |
| Installation:<br>Portable    |                        | 1.00     | \$5,000.00  | \$5,000.00  |                          |                    |                 | \$5,000.00    |             |
|                              |                        |          |             |             |                          |                    |                 | Total Section | \$40,909.00 |
|                              |                        |          |             |             |                          | Total Price        | \$40,000        | 0.00          |             |
|                              |                        |          |             |             | G                        | ilobal Discount (% | 0.00%           |               |             |
|                              |                        |          |             |             |                          | Total Quote        | \$40,000        | 0.00          |             |
|                              |                        |          |             |             |                          | Sales Tai          | \$0.00          |               |             |
|                              |                        |          |             |             | Ship                     | oping and Handling | \$0.00          |               |             |
|                              |                        |          |             |             |                          | Grand Tota         | \$40,000        | 0.00          |             |
|                              |                        |          |             | www.bai     | ink.net                  |                    |                 |               |             |

CSS code:

```
table.result th.section { Background:#dddddd !important; color:#444444 !important;}table.result th {
background:#fff !important; border-bottom:1px #ddd solid !important; color:#545454 !important;}
 table.result { table-layout:auto !important;} table.result tr td { vertical-align:top !important;}
 .odd {
                 background:#fff !important;
                                                 } /* Row color */
                                                                          .even {
                                                                                          background:#fff
!important;
                 } /* Row color */
                                         .intro_height span.quote-to { background:#fff !important;font-
                         .second-page p { border:1px #ccc solid !important; margin:5pt 2pt !important;
size:10pt !important;}
padding:7pt !important;} h3.terms { margin:0 !important;} .total-all td { padding:2px 0 !important;}
 .signature ul li {
                         font-size:10pt; border-bottom: 1px #999 solid; width: 200pt;
                                                                                          padding: 4pt 0
4pt 0;} .total-all td.summaryLabel { padding-right: 10pt !important;} .header_page { border:1px solid
#eee !important; background-color:#eee; color:#999; text-align:center; width:90pt;margin: 0 auto;/*line-
height: 12pt;*/} .first_footer { }
                                         .footer { }
```

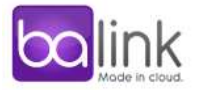

### • Ocean Template

| 1                         |             |          |                    | 1             | our company Na                |
|---------------------------|-------------|----------|--------------------|---------------|-------------------------------|
|                           |             |          |                    |               | 330 University Ave<br>Toronto |
| 150 429 50                |             |          |                    |               |                               |
| Gadgets                   |             |          |                    |               |                               |
| Product Name              | Sales Price | Quantity | Subtotal           | Discount      | Total Price                   |
| GenWatt Gasoline<br>900kW | \$35,000.00 | 1.00     | \$35,000.00        | 0.00%         | \$35,000.00                   |
| nstallation: Portable     | \$5,000.00  | 1,00     | \$5,000.00         | 0.00%         | \$5,000.00                    |
|                           |             |          |                    | Yotat         | Section \$40,000.00           |
|                           |             |          |                    |               |                               |
|                           |             |          | Total Price        | 00            | \$40,000.0                    |
|                           |             |          | Global Discount (1 | 6)            | 0.00                          |
|                           |             |          | Total Quo          | le i          | \$40,000.0                    |
|                           |             |          | Sales Ta           | ак            | \$0.0                         |
|                           |             |          | Grand Tol          | last          | \$40,000.0                    |
|                           |             |          |                    |               |                               |
|                           |             |          |                    |               |                               |
|                           |             |          | Th                 | ank you for y | your busines                  |
|                           |             |          |                    |               |                               |
|                           |             |          |                    |               |                               |
|                           |             |          |                    |               |                               |
|                           |             |          |                    |               |                               |
|                           |             |          |                    |               |                               |
|                           |             |          |                    |               |                               |

CSS code:

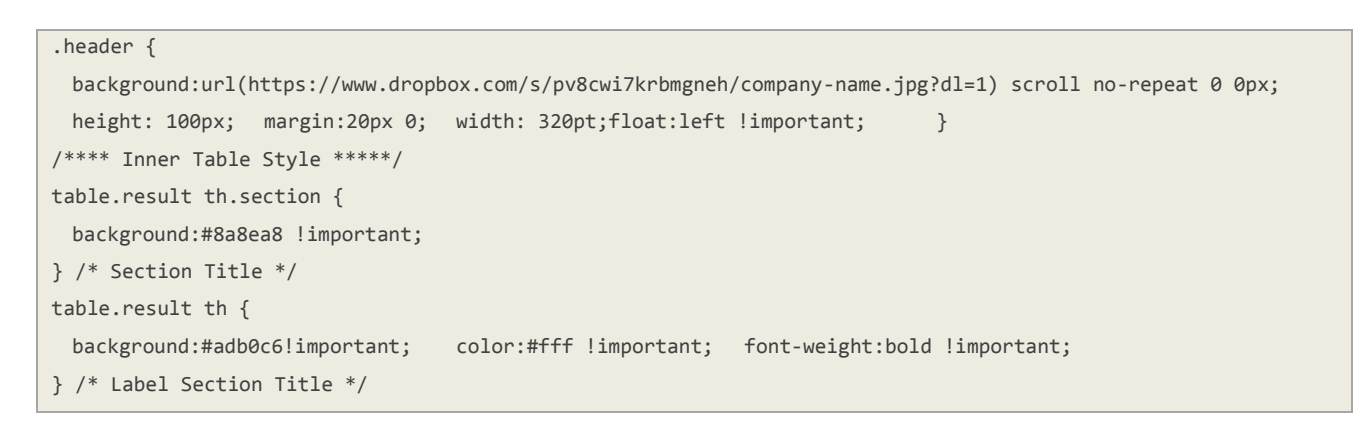

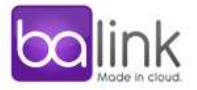

```
table.result td {
 font-weight:normal !important; }
.odd {
background:#ced0d5!important; color:#555555!important;
} /* Row color */
.even {
background:#dbdbdb!important; color:#555555!important;
} /* Row color */
table.result tr td.total {
background:#8a8ea8 !important;
} /* Table Total Title */
.total-all {
line-height: 16px !important
} /* SUMMARY */
table. total-all td.summaryLabel {
background:#d6d6d6 !important; padding-top:2px;
}/* SUMMARY Label*/
.total-all td.summaryLabel { border-bottom:1px #fff solid; background:#eee; }
                                               }
.total-all td.summaryValue { text-align:right
.grandTotal { color:#060;font-weight:bold }
@page {
 @bottom-right {
         content: "Page " counter(page); font-weight:normal; font-size:9pt; font-family:arial, sans-
serif; }
}
```

• Landscape Template

| Com<br>Guotas | npany name<br>on example |             |             |                           |        |                     |             |                    |
|---------------|--------------------------|-------------|-------------|---------------------------|--------|---------------------|-------------|--------------------|
| Gadgets       |                          |             |             |                           |        |                     |             |                    |
| Comments      | Discount                 | List Price  | List Price  | Product Name              | Photo  |                     | Quantity    | Total Price        |
|               | 0.00%                    | \$35,000.00 | \$35,000.00 | GenWatt Gasoline<br>300kW | E Star |                     | 1.00        | \$35,000.00        |
|               | 0.00%                    | \$5,000:00  | \$5,000.00  | Installation: Portable    | 9      |                     | 1.00        | \$5,000.00         |
|               |                          |             |             |                           |        |                     | Total S     | ection \$40,000.00 |
|               |                          |             |             |                           |        | Total Price         | \$40,000.00 |                    |
|               |                          |             |             |                           |        | Global Discount (%) | 0.00%       |                    |
|               |                          |             |             |                           |        | Total Quote         | \$40,000.00 |                    |
|               |                          |             |             |                           |        | Sales Tax           | \$0.00      |                    |
|               |                          |             |             |                           |        | Grand Total         | \$40,000.00 |                    |
|               |                          |             |             |                           |        |                     | Comp        | any name footer    |

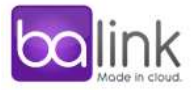

#### CSS code:

```
.summaryTable table.result {
 width:720pt !important;
 max-width:720pt !important;
}
.firstdiv {
 max-width:720pt !important;
 width:720pt !important;
margin-left:-10px !important;
}
.summaryTable {
}
.header_page {
margin-bottom:20px !important;
}
@page {
size: letter landscape !important;
}
.intro_height {
}
.footer_center {
 margin-left:-35pt!important;
}
.intro_height span.quote-to, .intro_height quote-expires, .intro_height p {
 padding-left:4px;
}
table.summaryTable, table.result {
 margin-top:20px;
}
.second-page { margin-top:20px !important;}
```

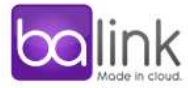